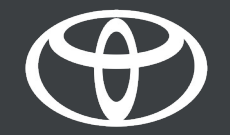

# Toyota HomeCharge - Guide

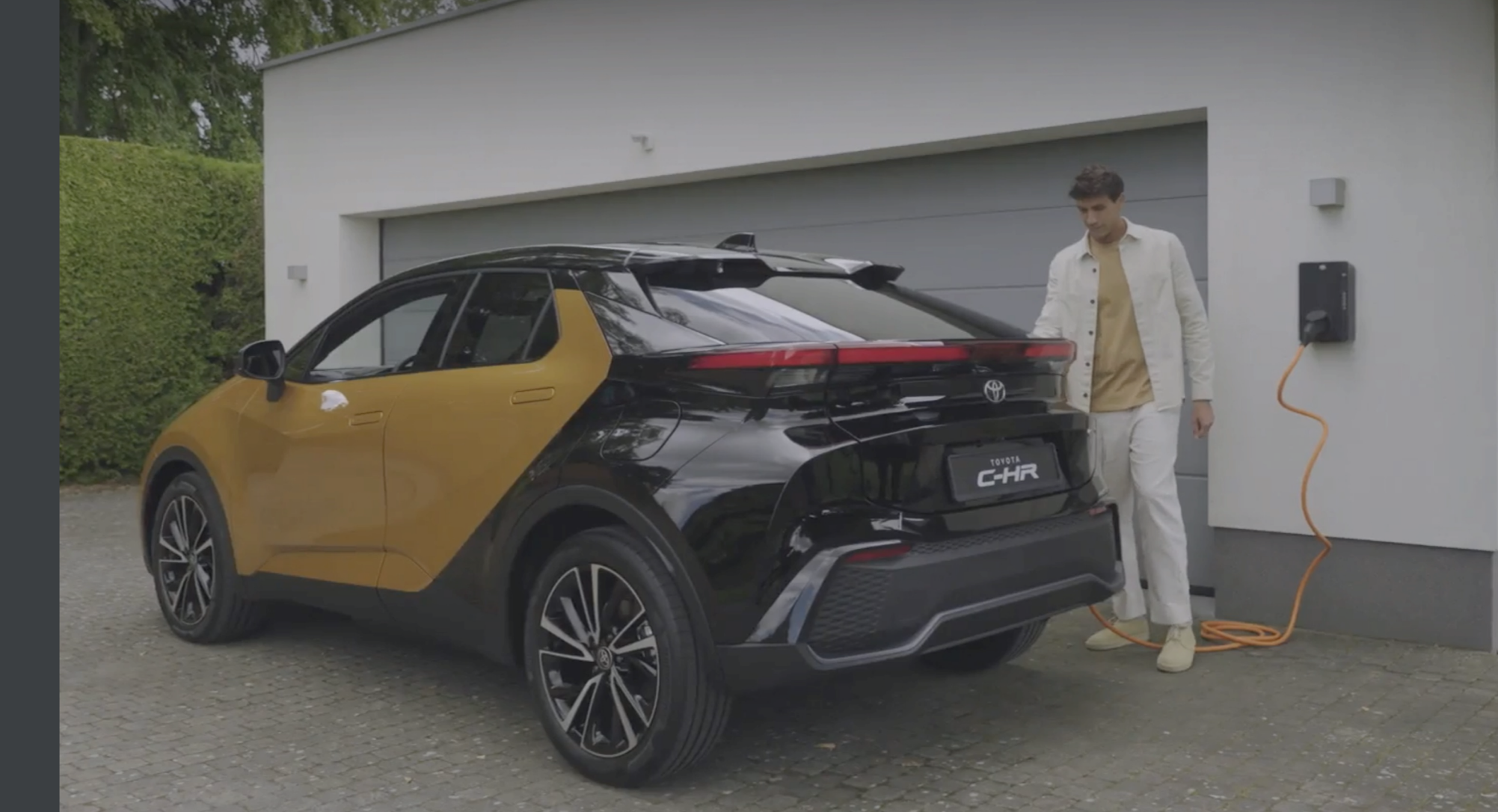

# TABLE OF CONTENTS

- 1. Onboarding with the MyToyota app.
- 2. Managing access.
- 3. Charging:

Standard charging.

Selecting tariffs.

Smart charging.

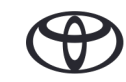

# ONBOARDING WITH THE MyToyota APP

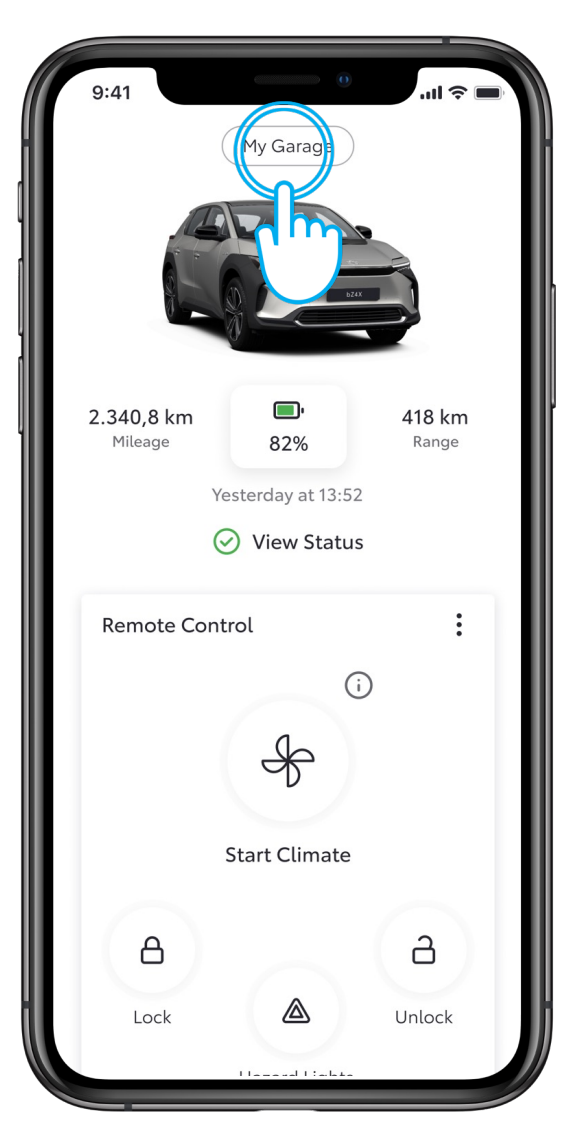

#### STEP 1

Open the MyToyota app, log in using your credentials and tap on "My Garage".

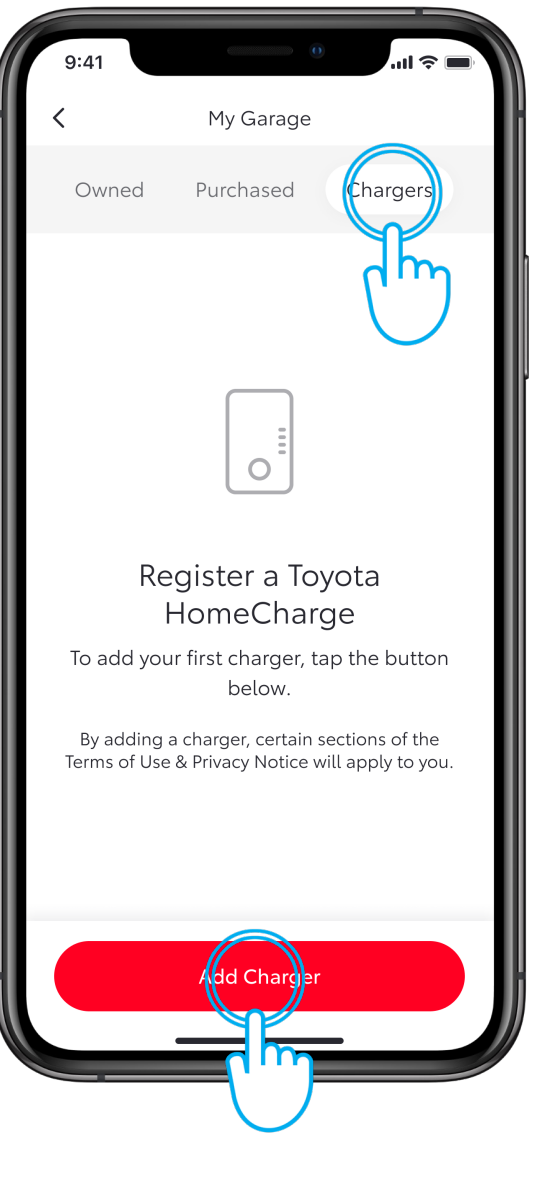

#### STEP 2

Tap on "Chargers" followed by "Add a Charger".

# ONBOARDING WITH THE MyToyota APP

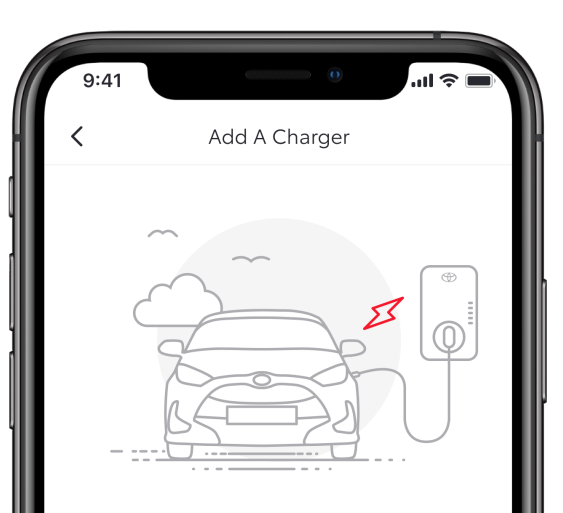

#### Adding a charger

Make sure you're in a strong network signal area and you have the charger's 15-digit serial number and the PIN code from the letter that came with the charger before starting.

Setup time: 5 minutes

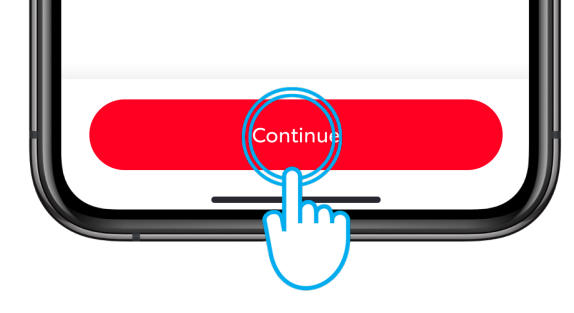

# STEP 3

Tap on "Continue"

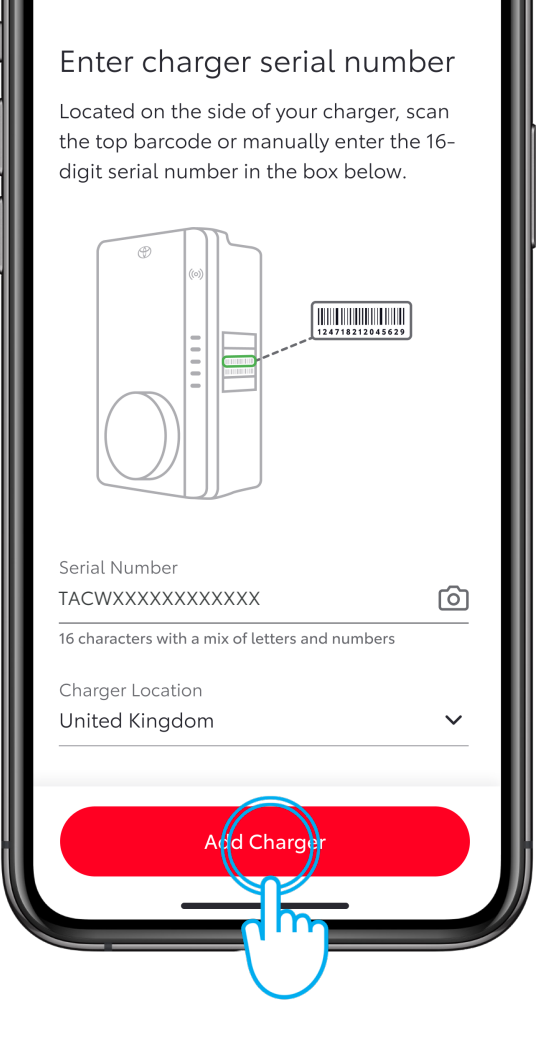

Serial Number And Location

#### STEP 4

11 2

Enter the serial number of your Toyota HomeCharge and its location\*.

The serial number can be typed in or scanned using your mobile device's camera.

Once entered, tap on 'Add Charger'.

\*You must provide the correct country location to avoid any legal issues.

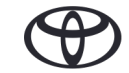

# ONBOARDING WITH THE MyToyota APP

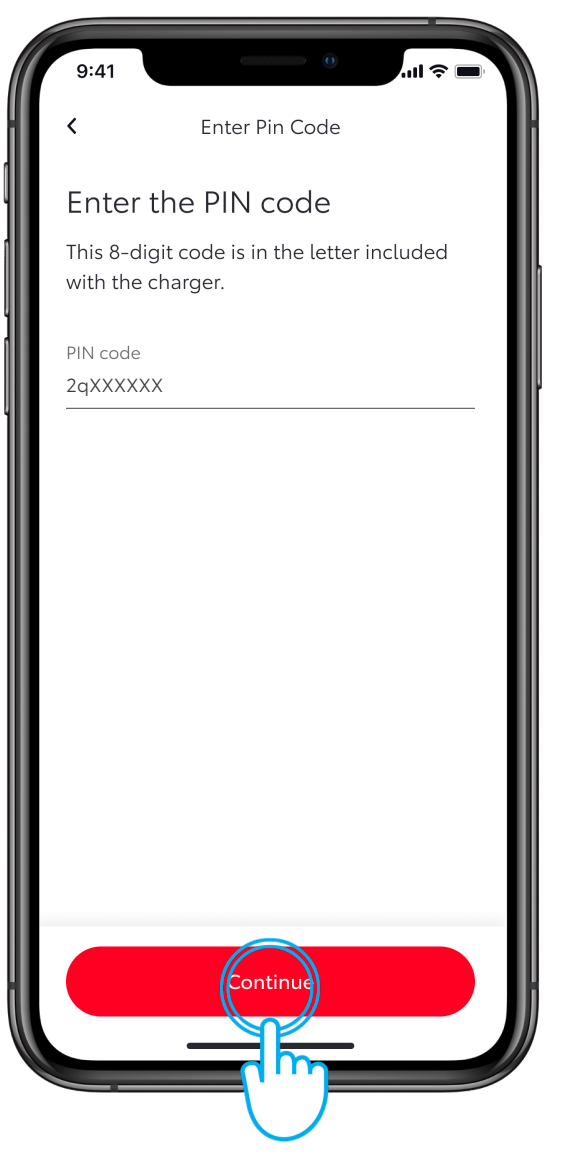

# STEP 5

Enter the 8-digit alphanumeric PIN code that can be found on the card inside the leaflet, in the Toyota HomeCharge packaging.

Tap on "Continue".

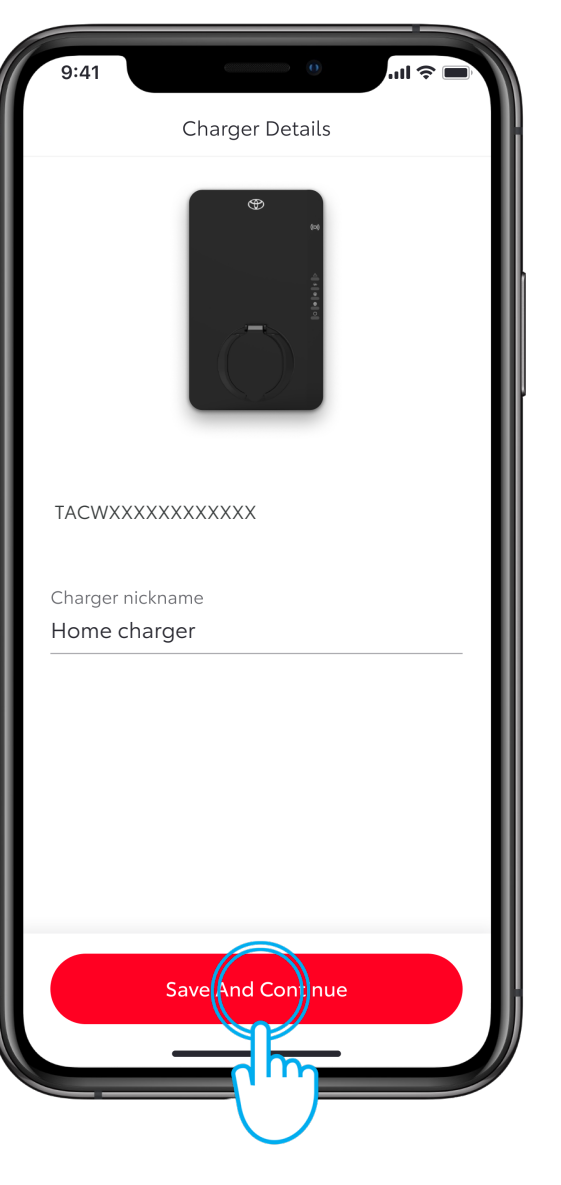

#### STEP 6

Finish the onboarding process by giving the charger a nickname.

Tap on "Save and Continue".

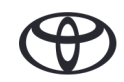

# MANAGING ACCESS

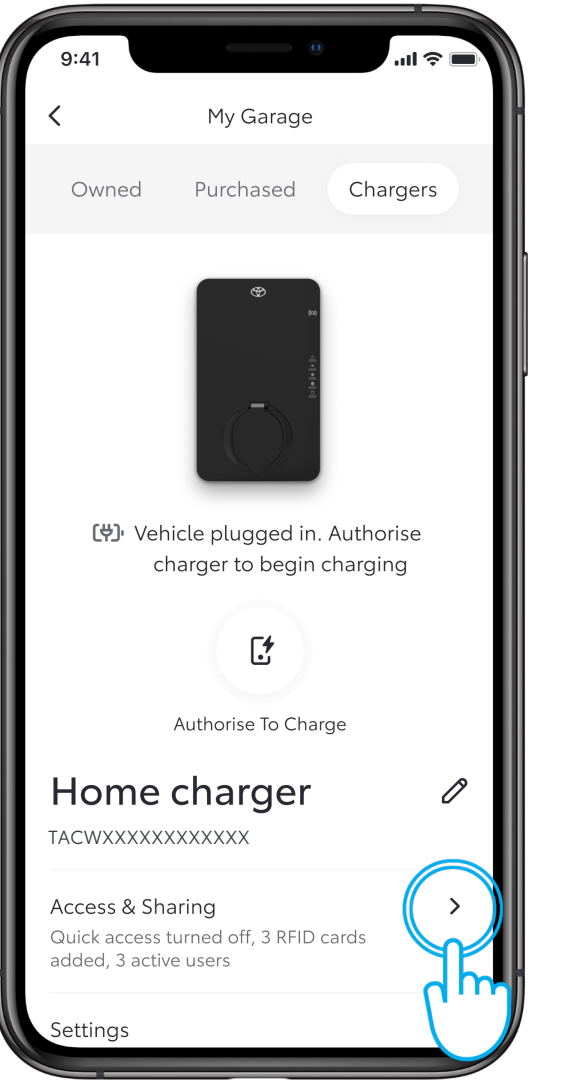

#### STEP 1

To manage access to your charger, tap on "Access & Sharing".

New screen

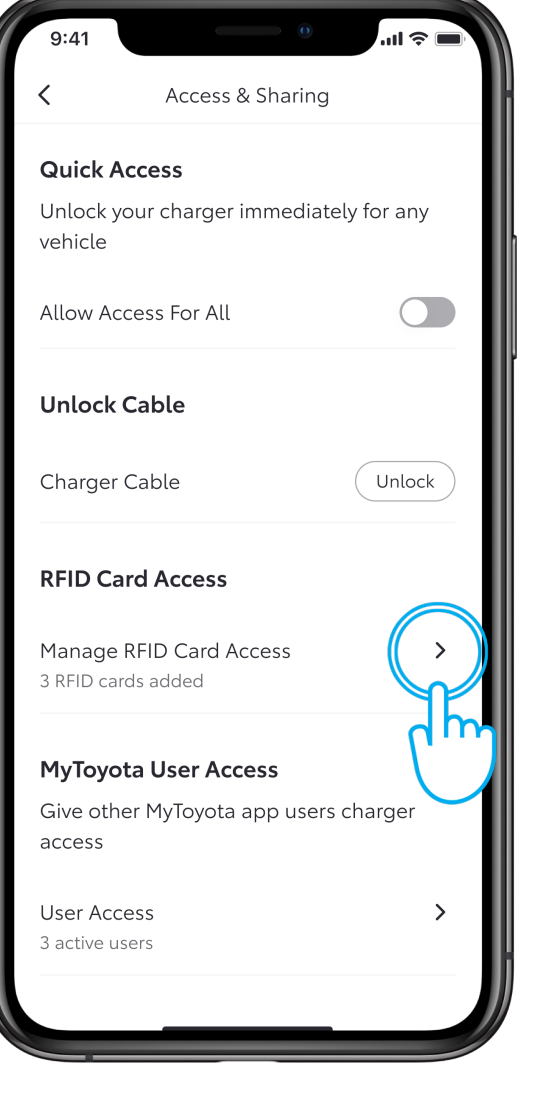

#### STEP 2

To view or add RFID access, tap on "Manage RFID Card Access".

# MANAGING ACCESS – ADDING AN RFID CARD

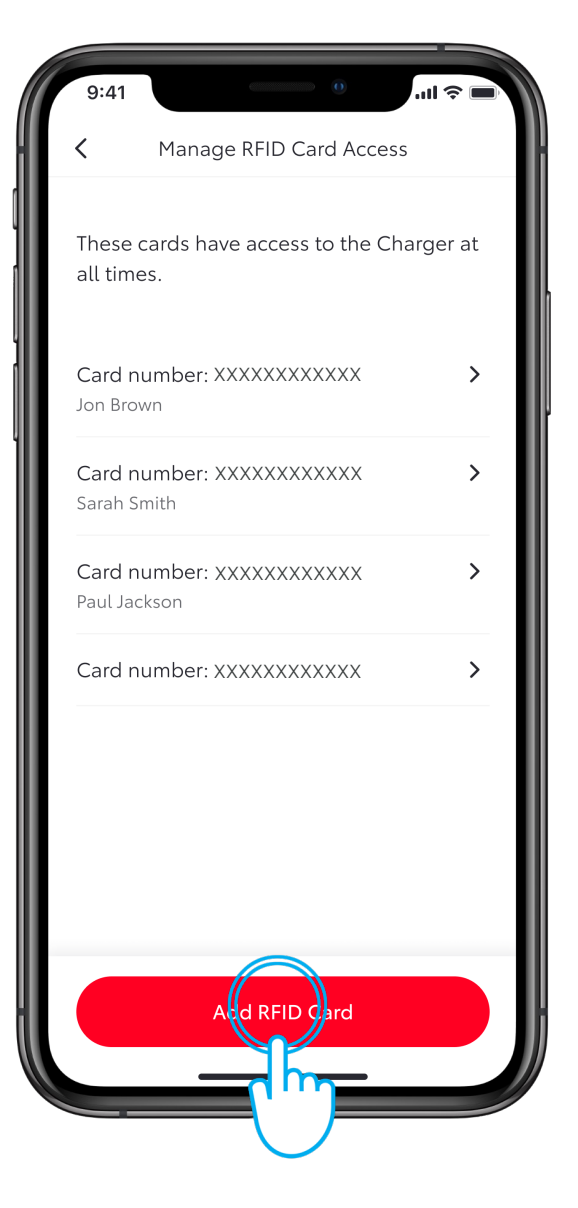

# STEP 3

To add an RFID card, tap on "Add an RFID card"

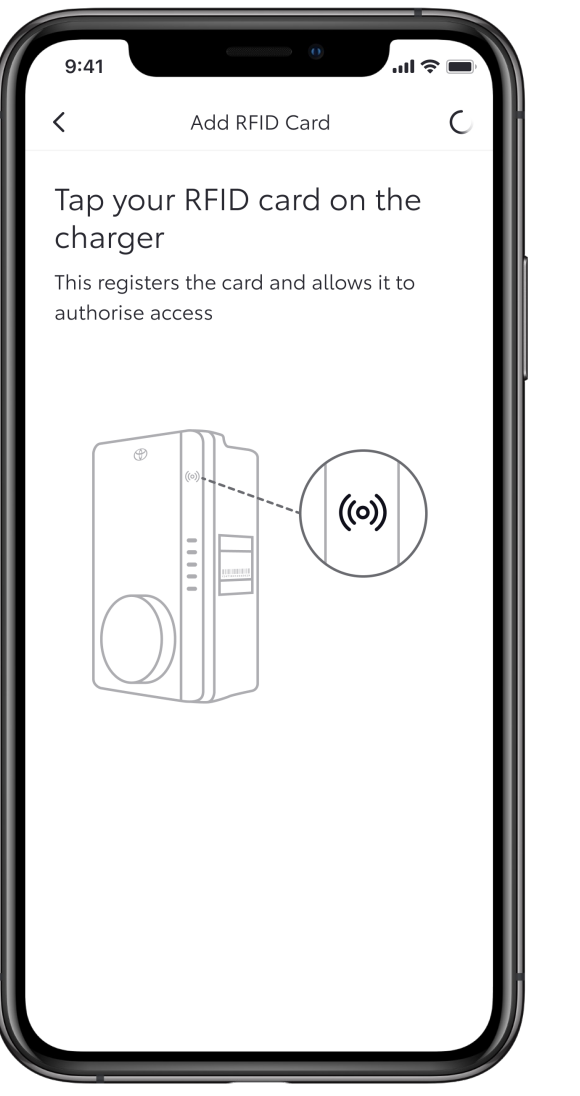

#### STEP 4

Scan your RFID card on the side of the charger.

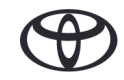

# MANAGING ACCESS – ADDING AN RFID CARD

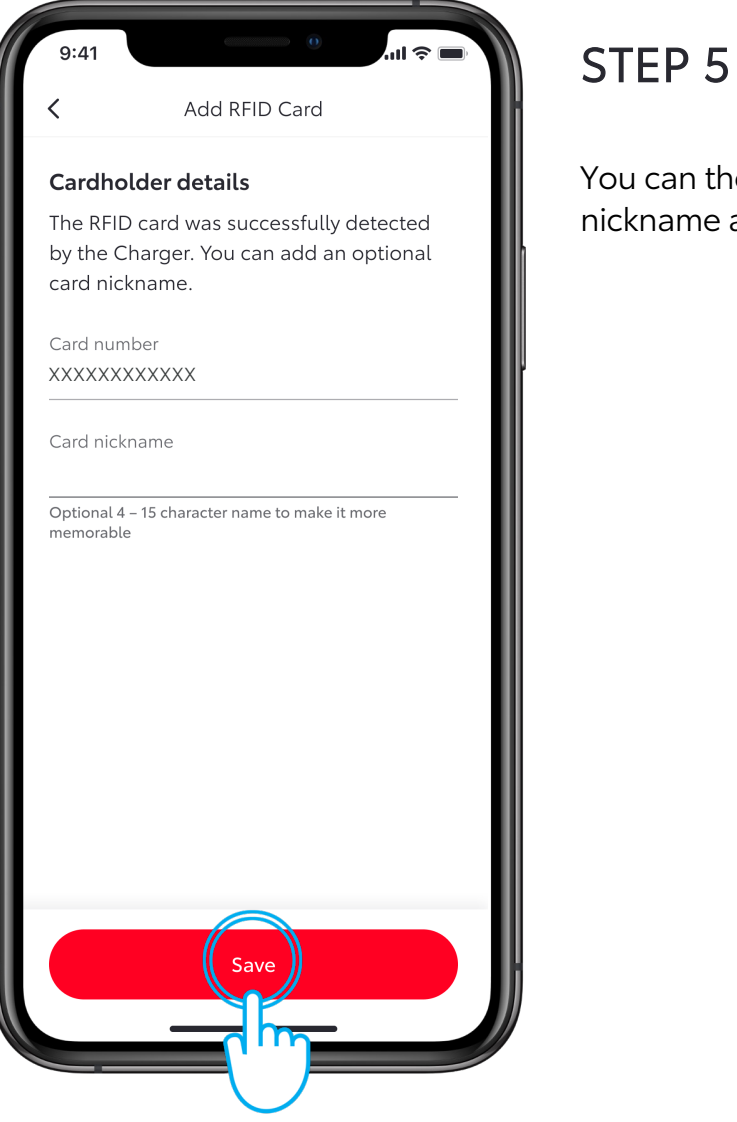

# You can then give the card a nickname and tap on "Save".

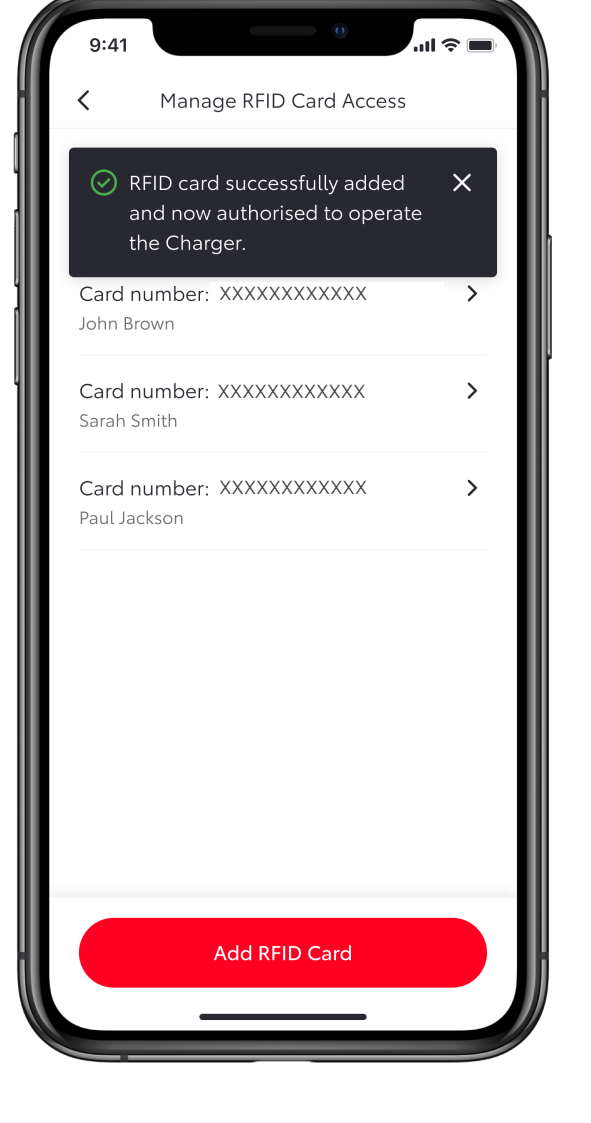

#### STEP 6

The card is then added to the app and may be used to operate the charger.

# MANAGING ACCESS – ADDING AN RFID CARD

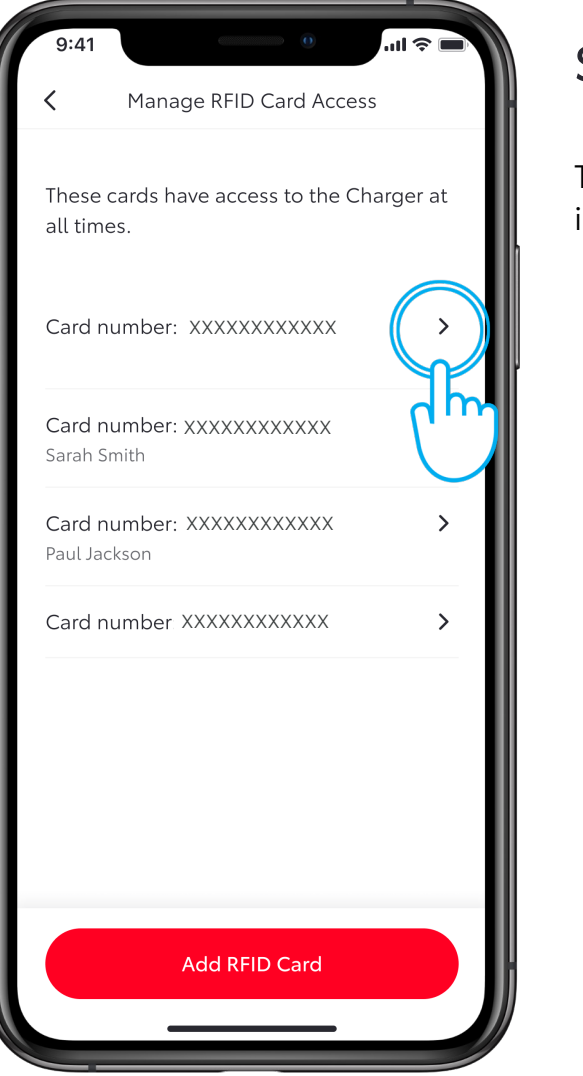

# STEP 7

To give a nickname to a card already in the app, tap on the card number.

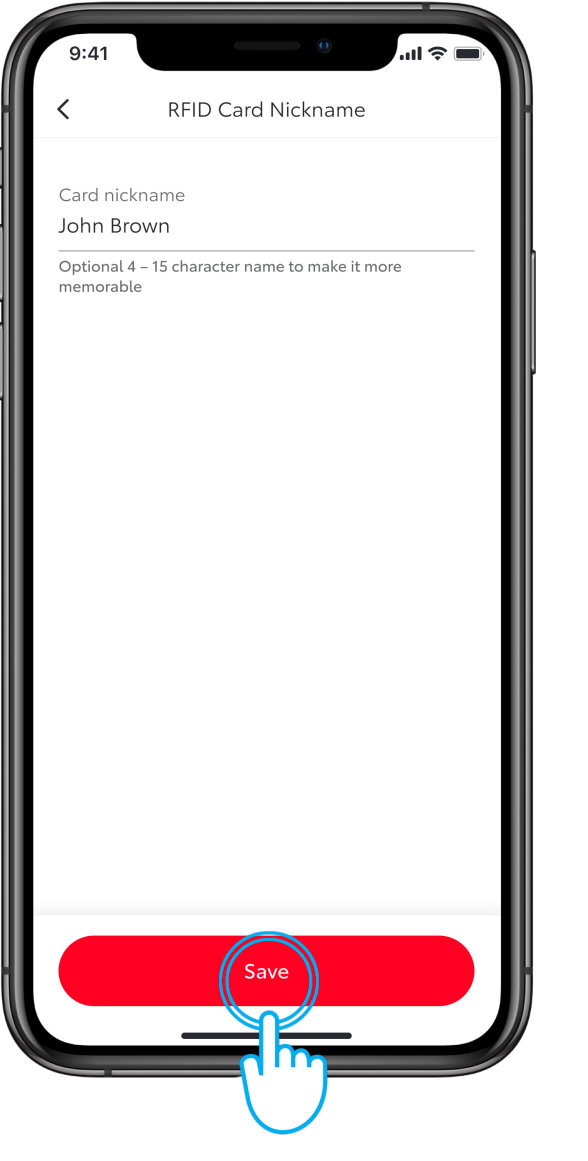

#### STEP 8

Type in the card nickname and tap on "Save".

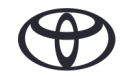

# MANAGING ACCESS – REMOVING AN RFID CARD

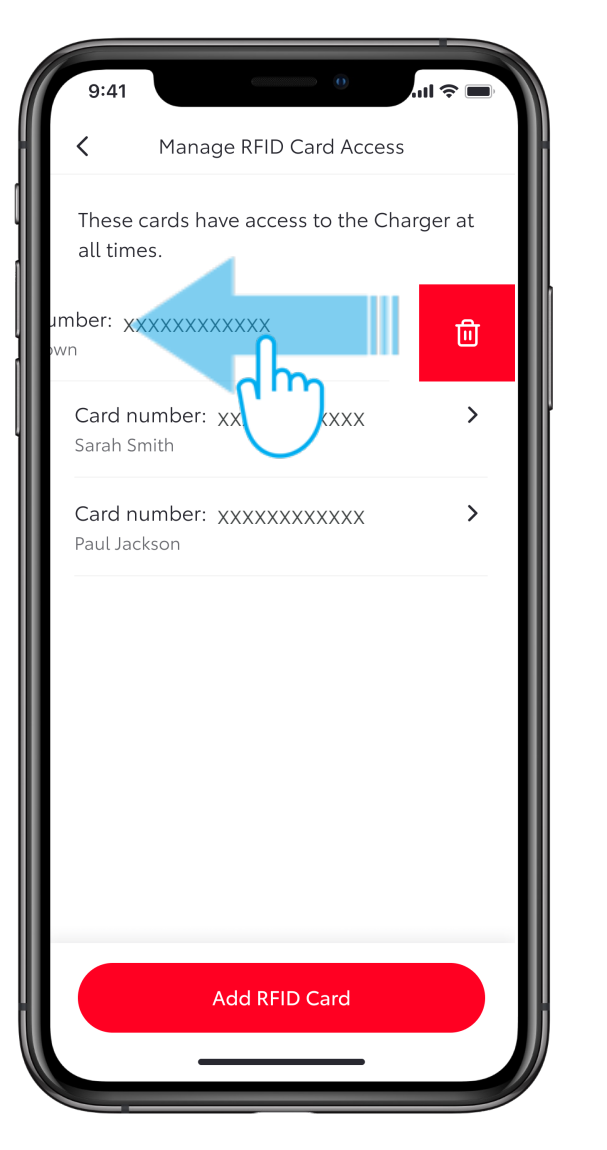

### STEP 1

Swipe left on a RFID card to remove it.

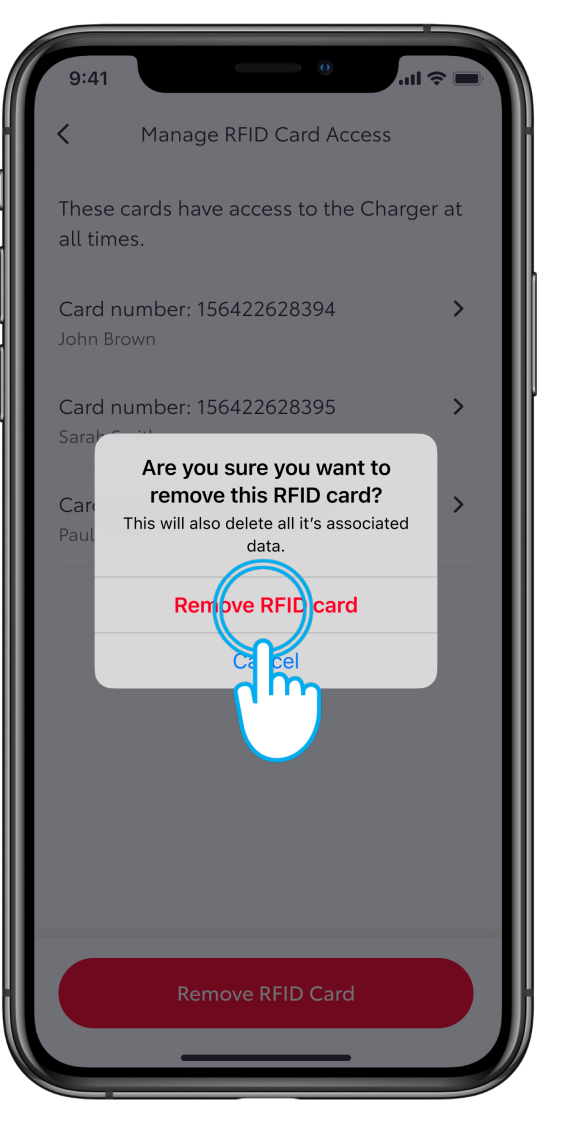

#### STEP 2

Confirm the removal by tapping on "Remove RFID card".

# MANAGING ACCESS – ADDING A USER

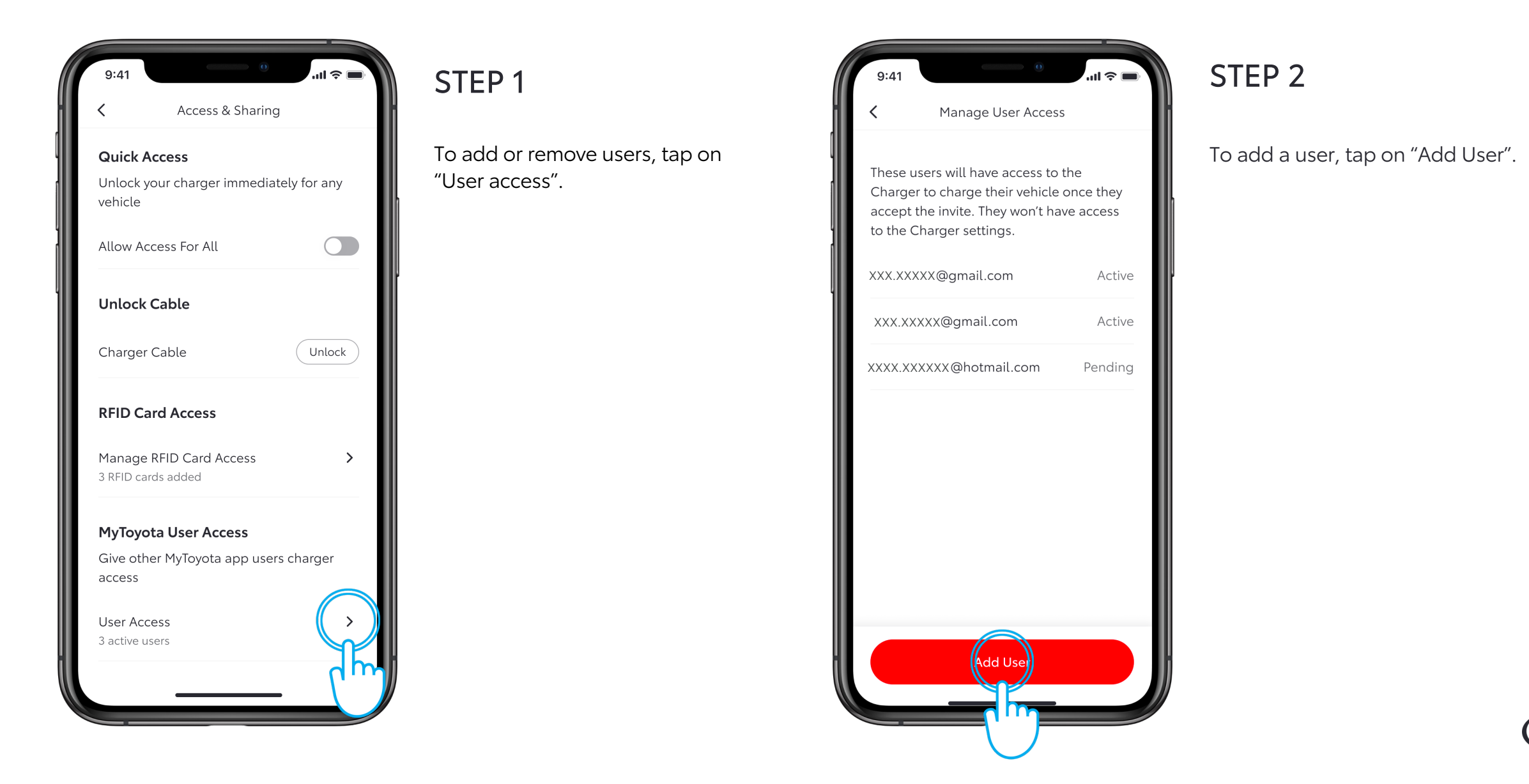

# MANAGING ACCESS

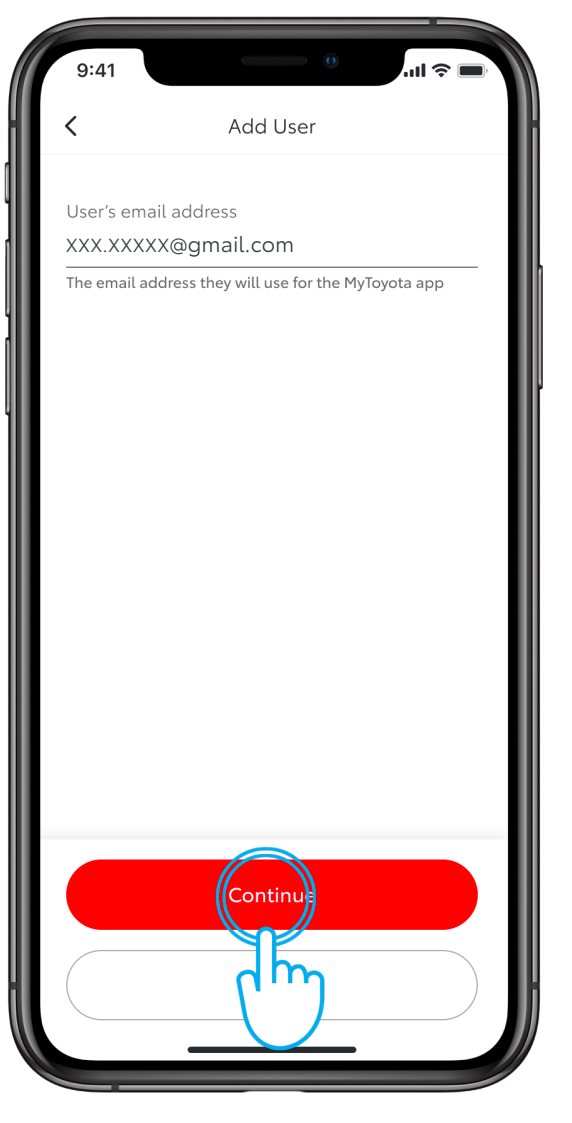

# STEP 3

Enter the new user's email address and tap on "Continue".

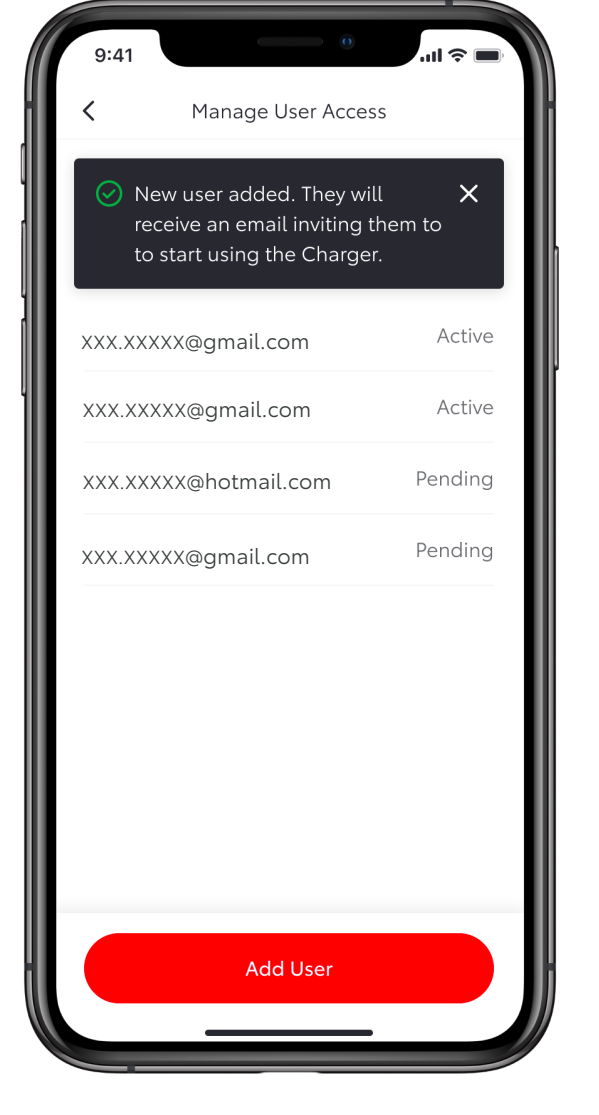

#### STEP 4

The new user will be added and they will receive an invitation by email to begin using the charger.

# MANAGING ACCESS – REMOVING A USER

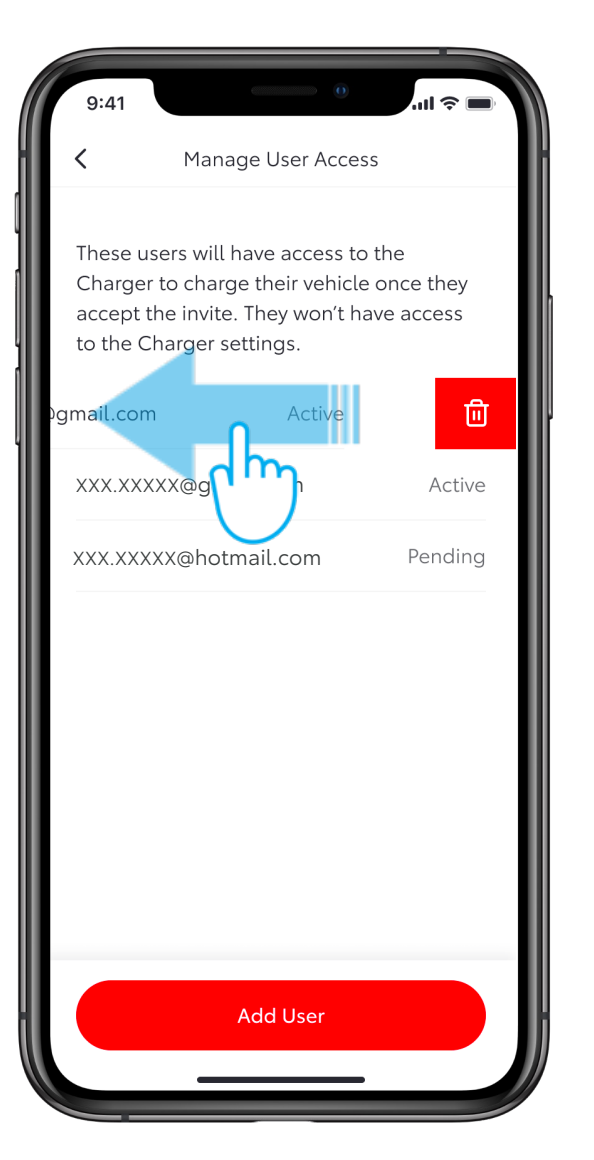

#### STEP 1

To remove a user, swipe left on that user.

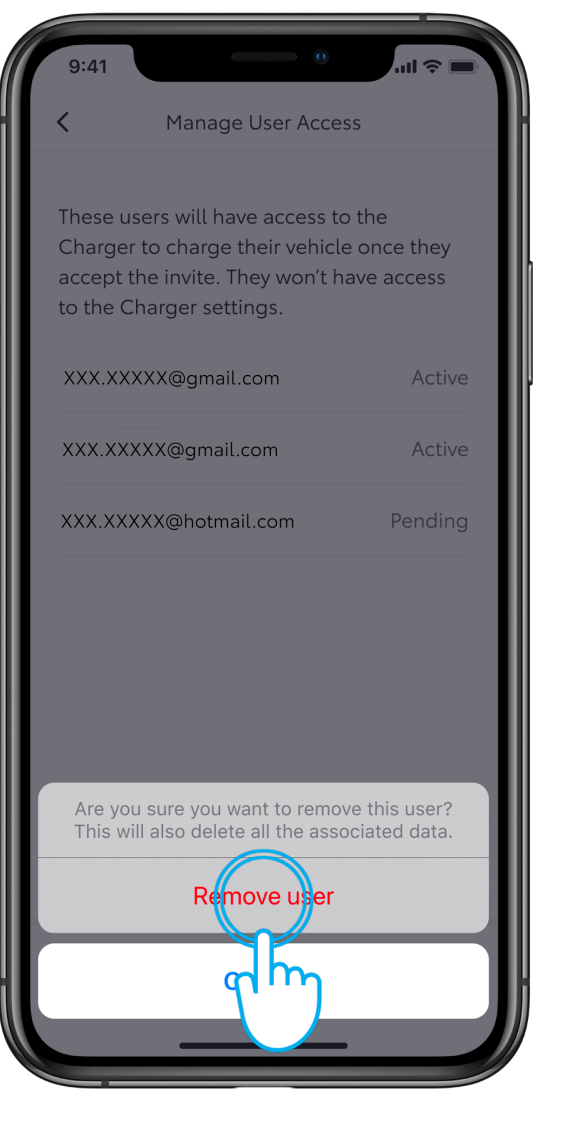

#### STEP 2

To confirm the removal, tap on "Remove user".

# MANAGING ACCESS – REMOVING A USER

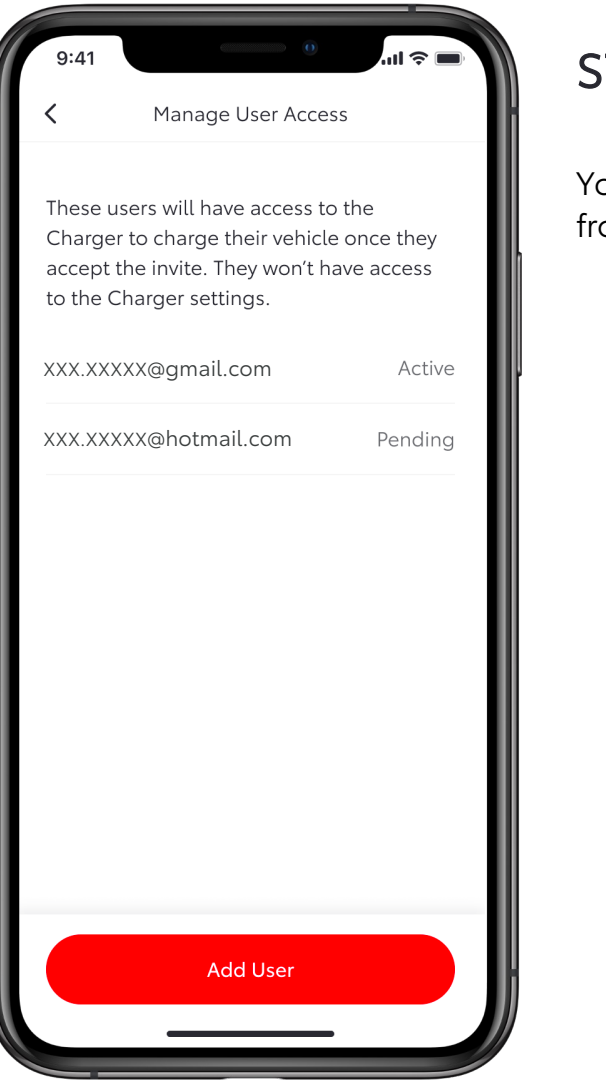

#### STEP 3

You will see that the user is removed from the list.

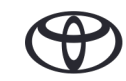

# TO START CHARGING

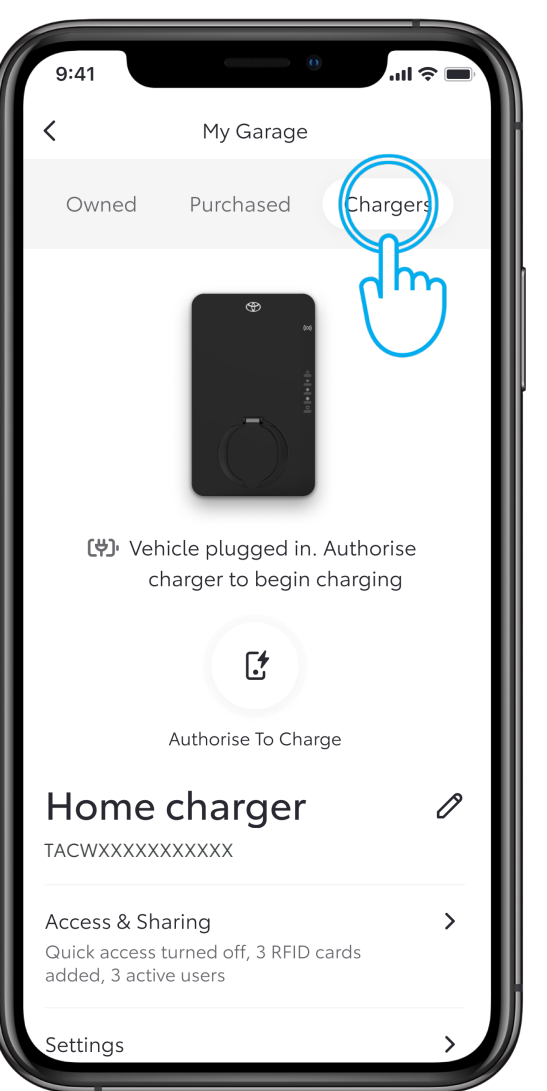

#### STEP 1

There are 3 ways to charge your vehicle.

If the charger has the "Allow access to all" toggle enabled, just plug in your vehicle to start charging.

Note: Make sure there are no preset charging schedules in the vehicle's multimedia which would override your action.

To check the access, in "My Garage" tap on "Chargers".

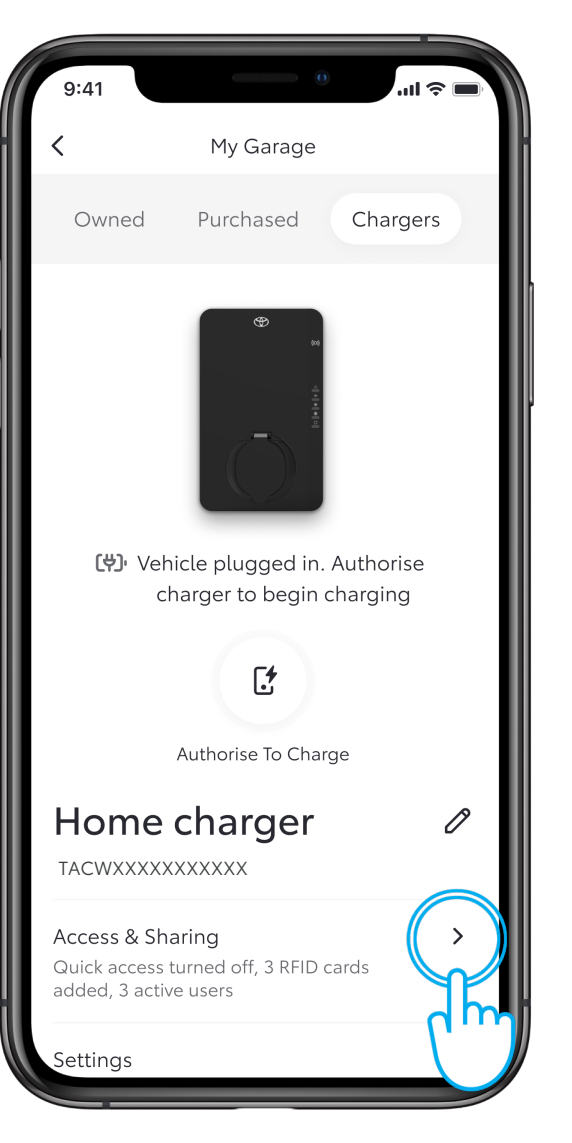

#### STEP 2

Tap on "Access & Sharing".

# TO START CHARGING

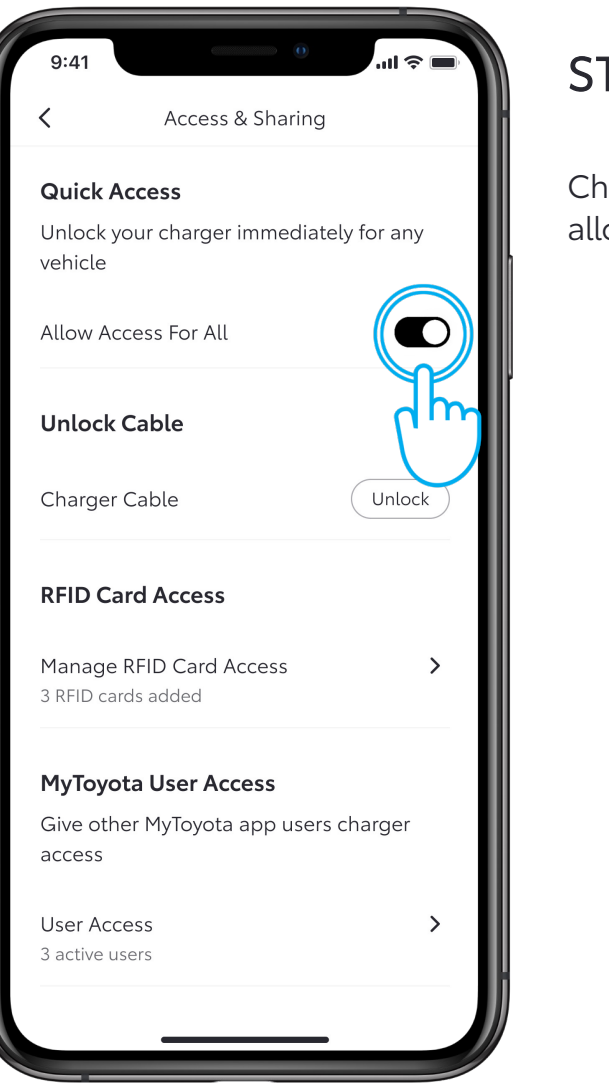

#### STEP 3

Check the toggle position is on to allow access for all.

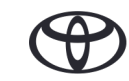

# TO START CHARGING – AUTHORISING TO CHARGE

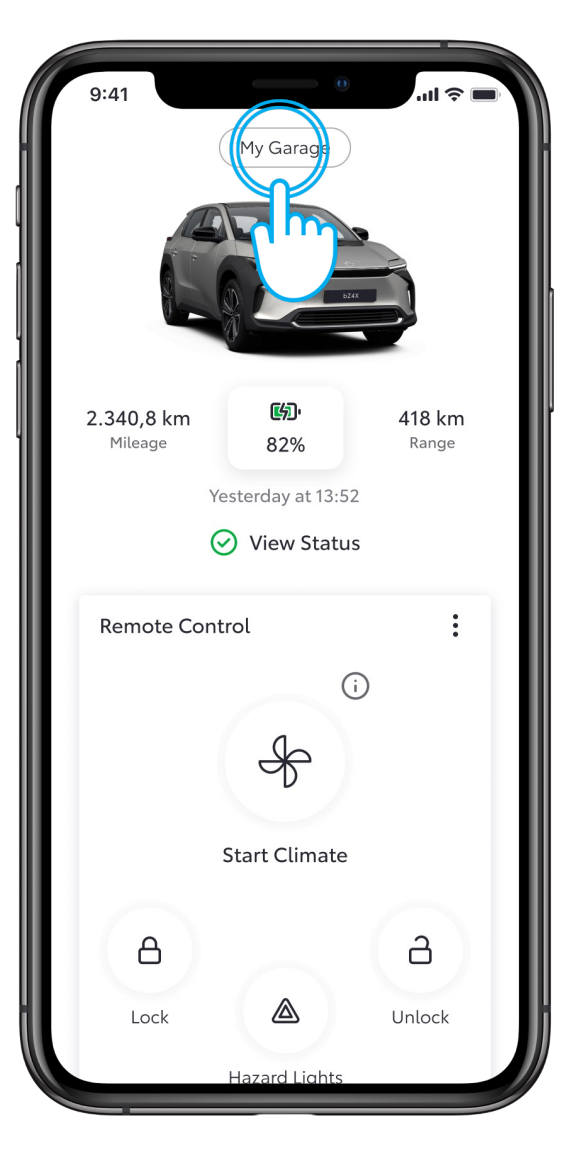

#### STEP 1

If the charger restricts access to all, authorisation is required.

Tap on "My Garage".

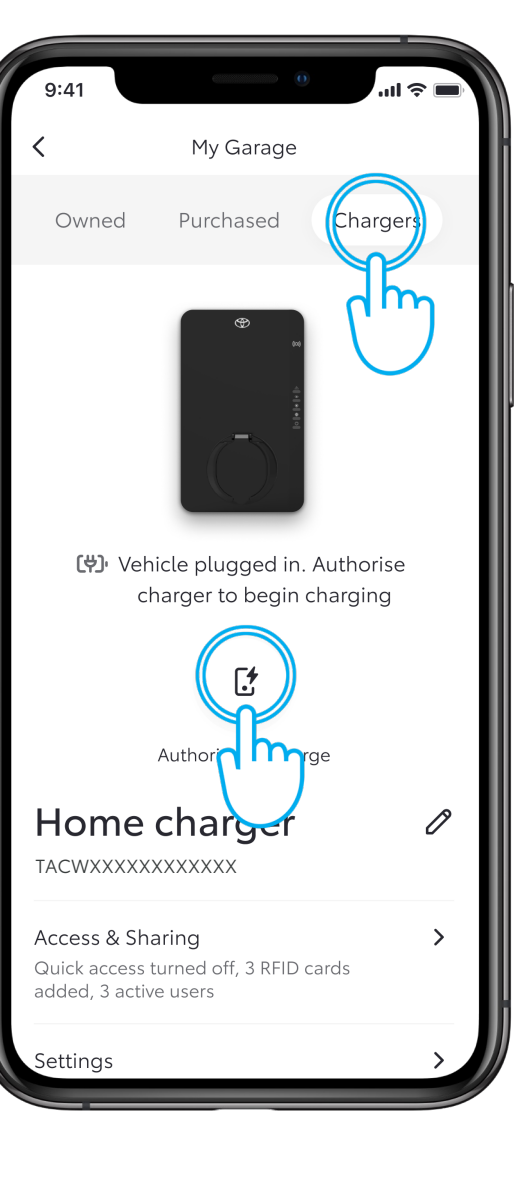

#### STEP 2

Tap on "Chargers" followed by "Authorise To Charge".

# TO START CHARGING – AUTHORISING TO CHARGE

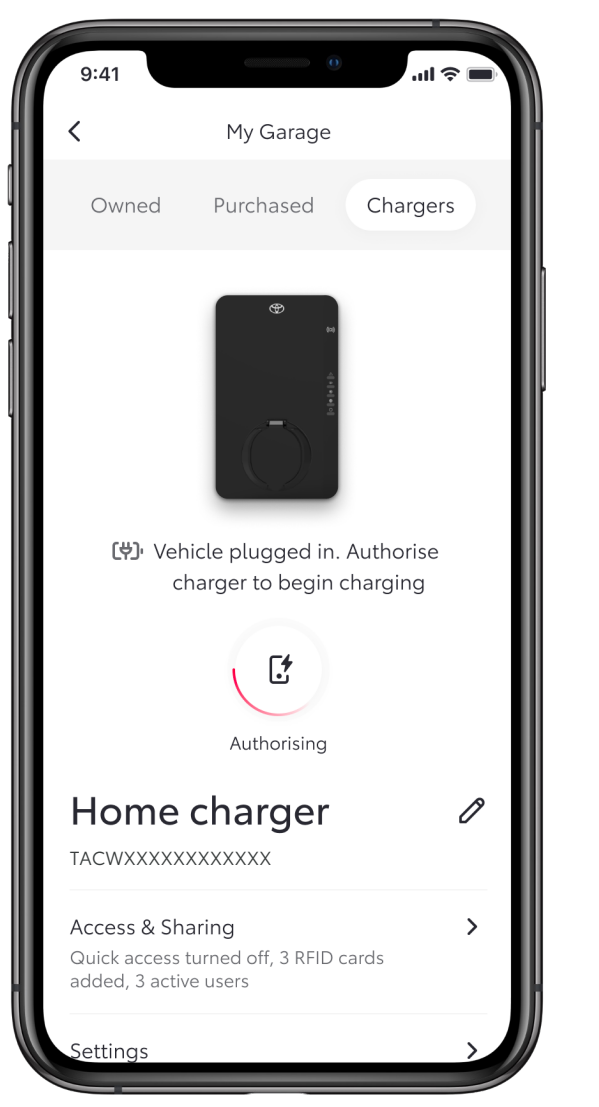

# STEP 3

The screen will show that access is being authorised...

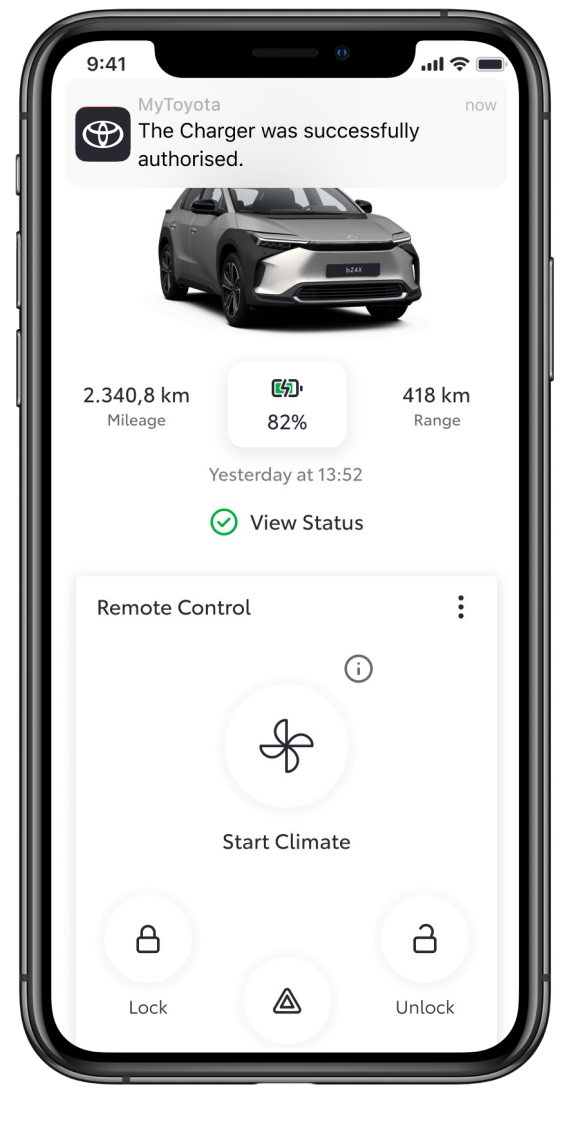

#### STEP 4

...and a notification will confirm when completed.

# TO START CHARGING – OVERRIDING A SCHEDULE

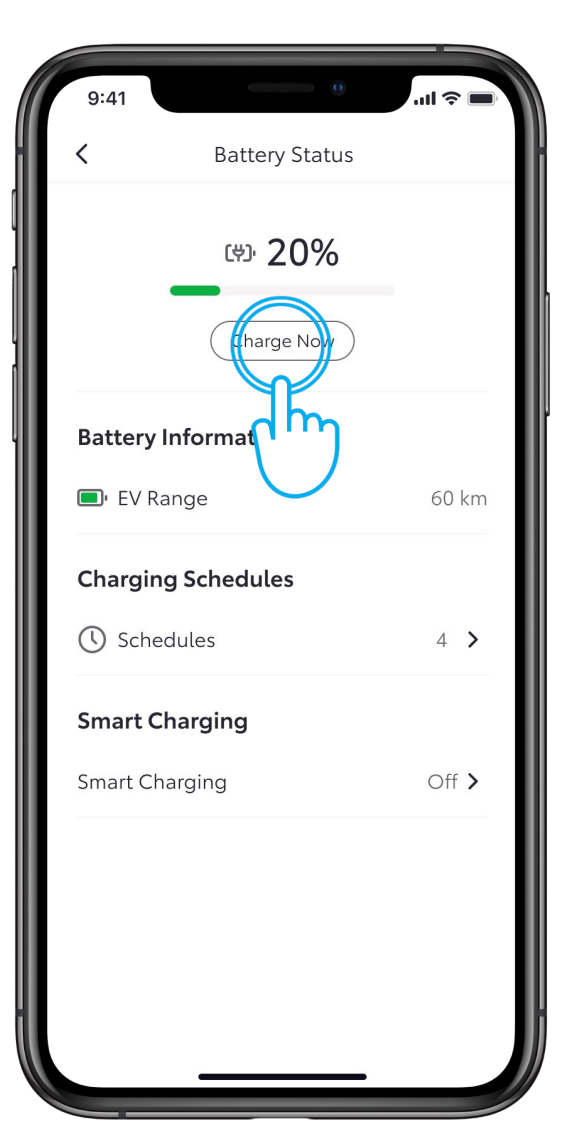

# STEP 1

If charging doesn't start after the authorisation because your vehicle has a pre-set schedule, you can override the schedule via MyToyota app or via the multimedia of your vehicle.

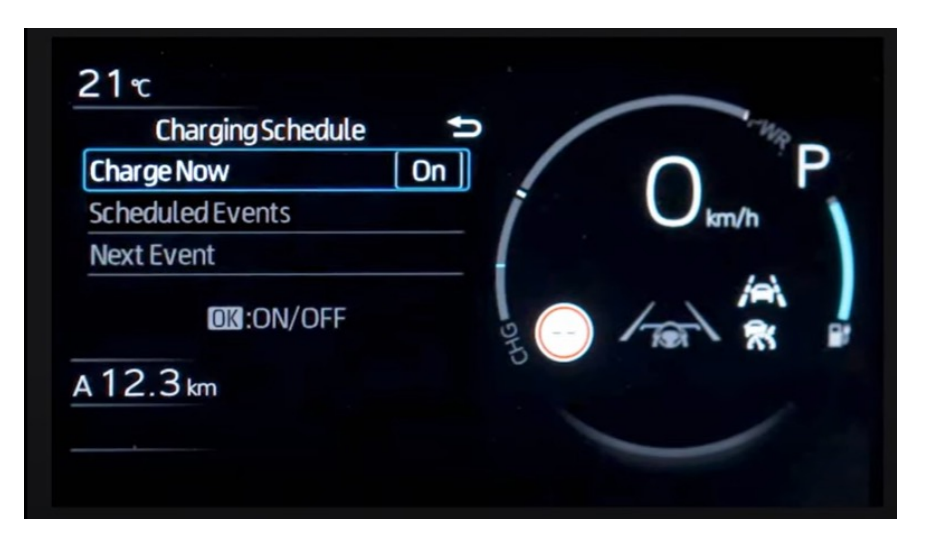

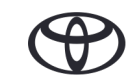

# CHARGING – VEHICLE FULLY CHARGED

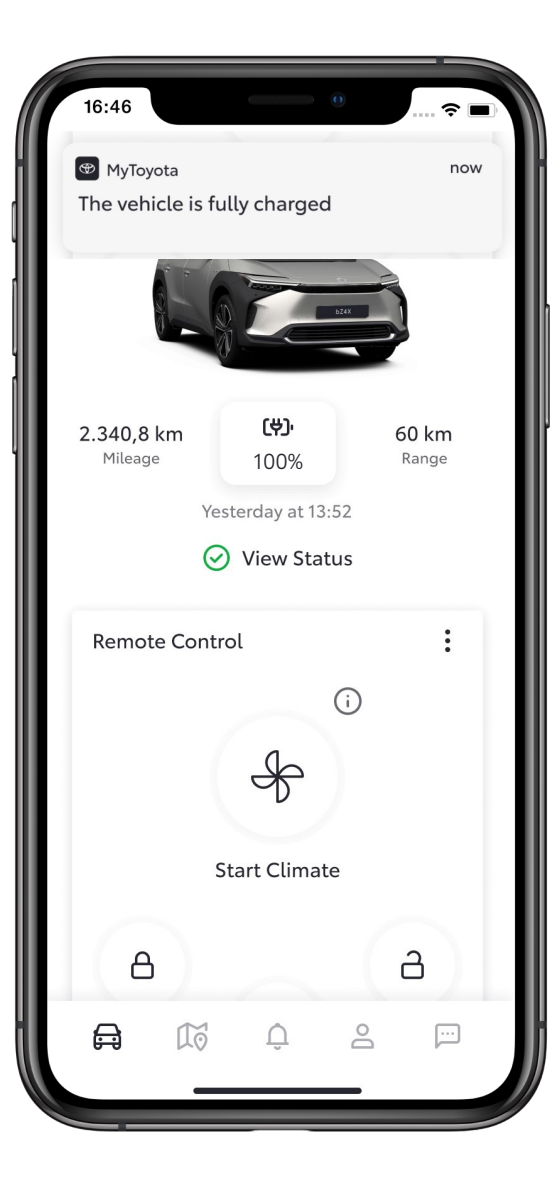

#### STEP 1

Once the vehicle is fully charged, a notification will be sent.

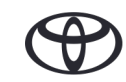

# **STOPPING CHARGING**

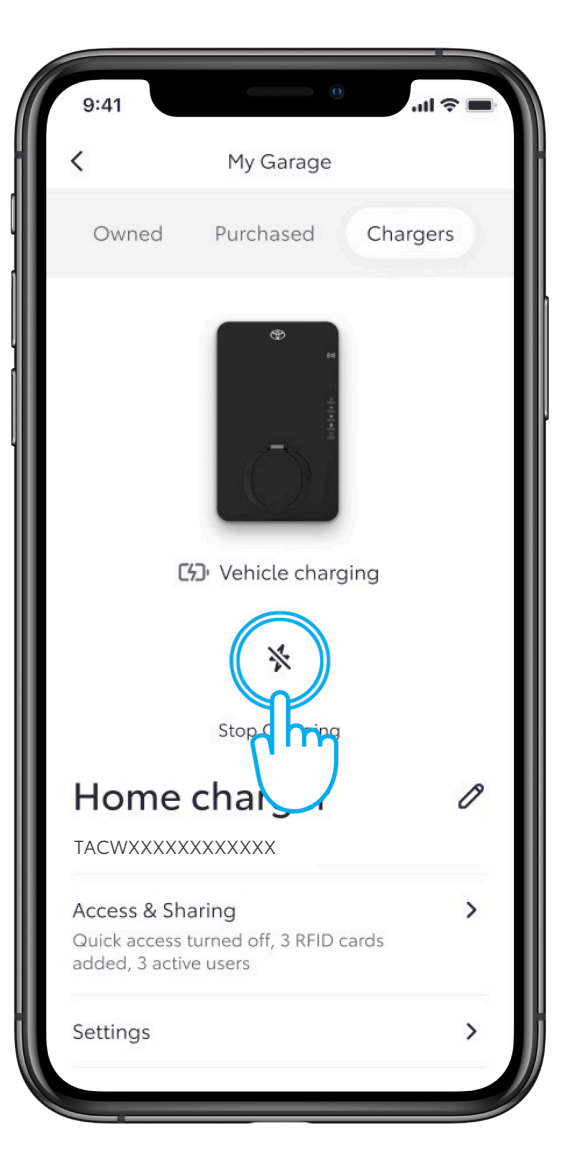

# STEP 1

To stop charging at any time, just press on the "Stop Charging" icon.

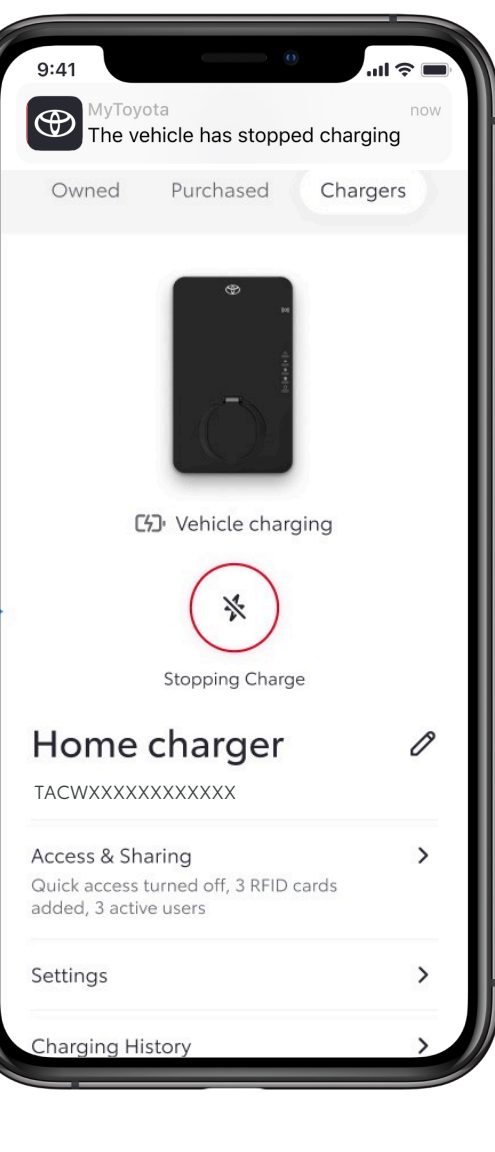

#### STEP 2

A notification will be sent to you to confirm that charging has been stopped.

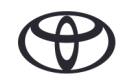

# **ENERGY TARIFFS**

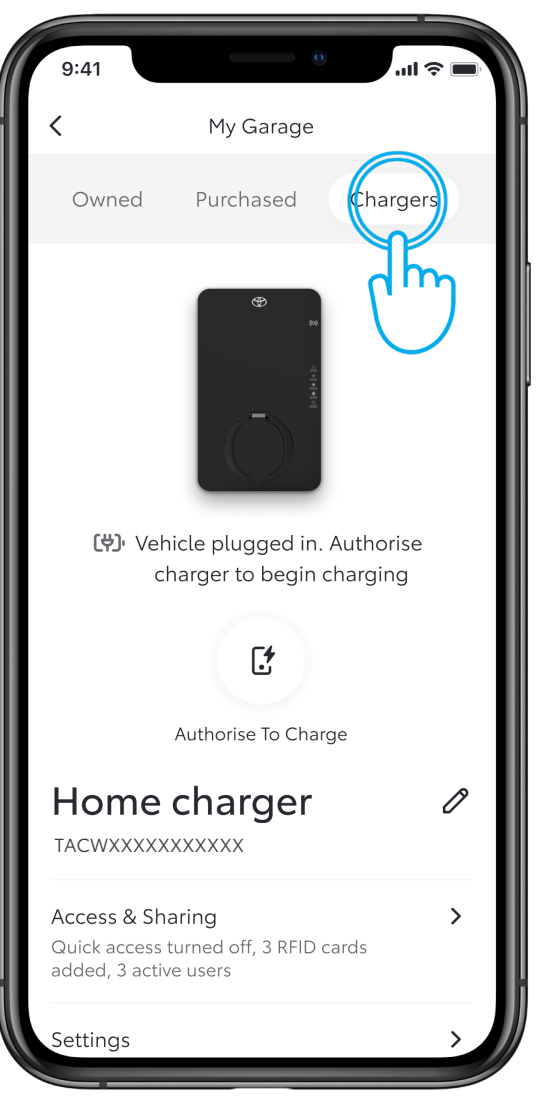

#### STEP 1

To set your preferred energy tariff, in "My Garage" tap on "Chargers".

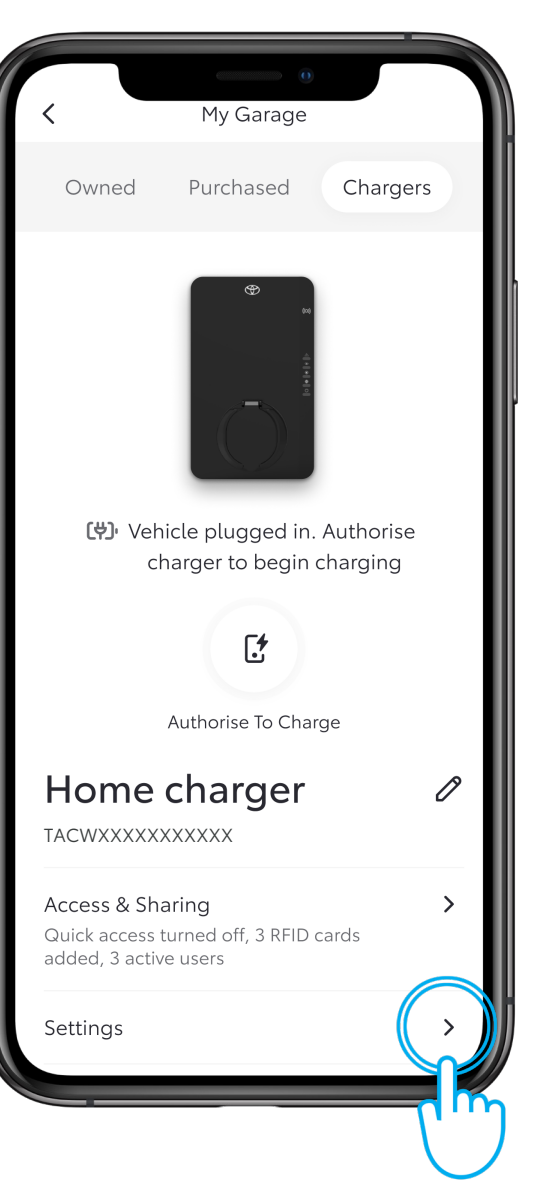

#### STEP 2

Tap on "Settings".

# **ENERGY TARIFFS**

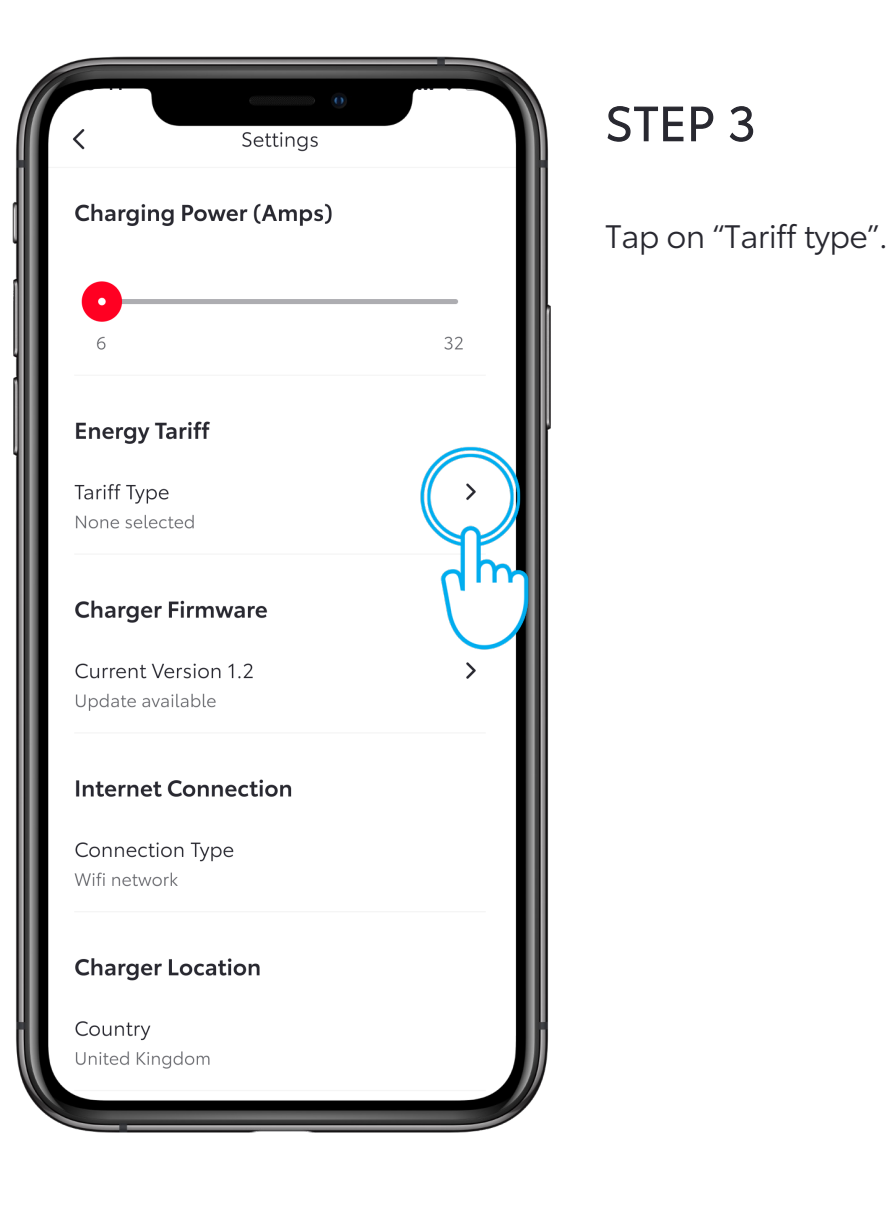

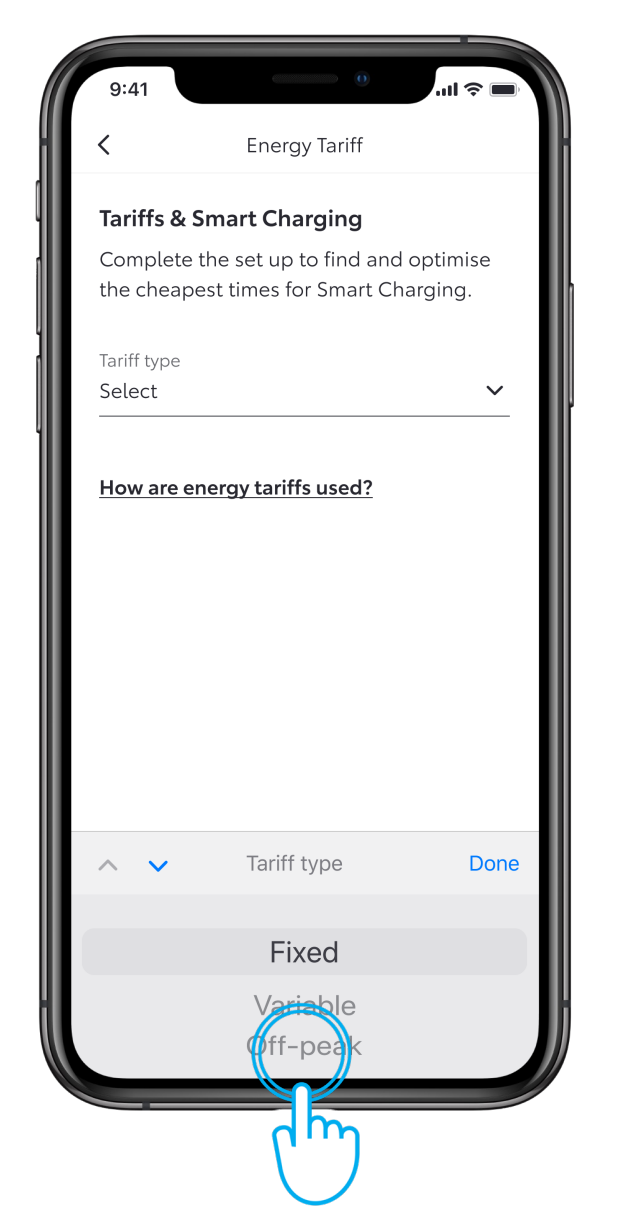

#### STEP 4

Select your chosen tariff. And tap on "Done".

Depending on your chosen tariff, you will be able to optimise the cheapest times for Smart Charging.

Note: Details of tariff type provided may vary from country to country.

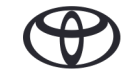

# **ENERGY TARIFFS**

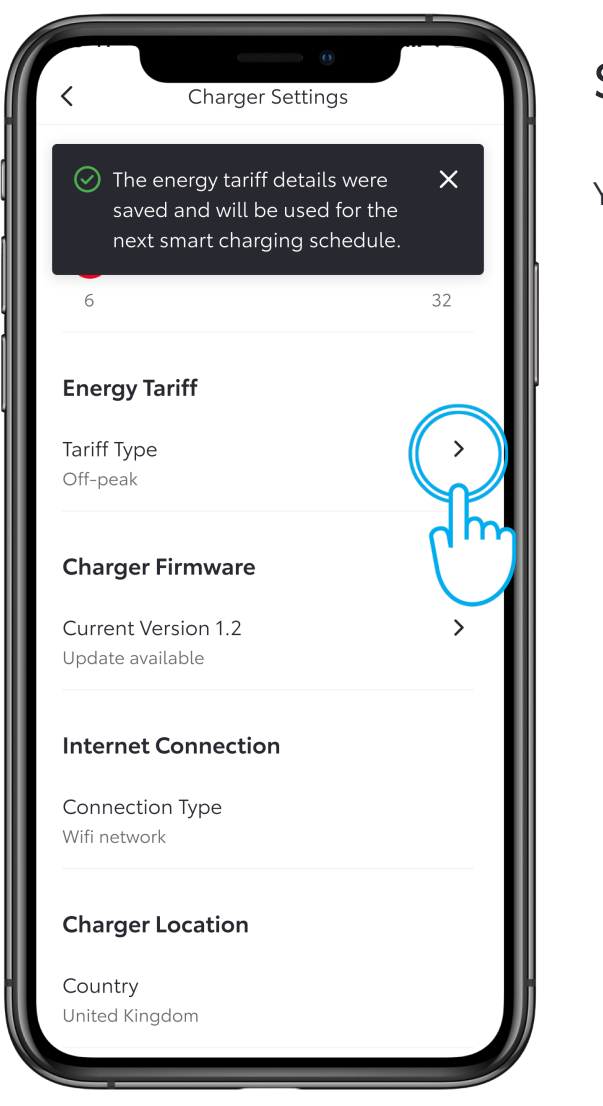

#### STEP 5

Your tariff choice will be saved.

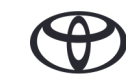

# **SMART CHARGING**

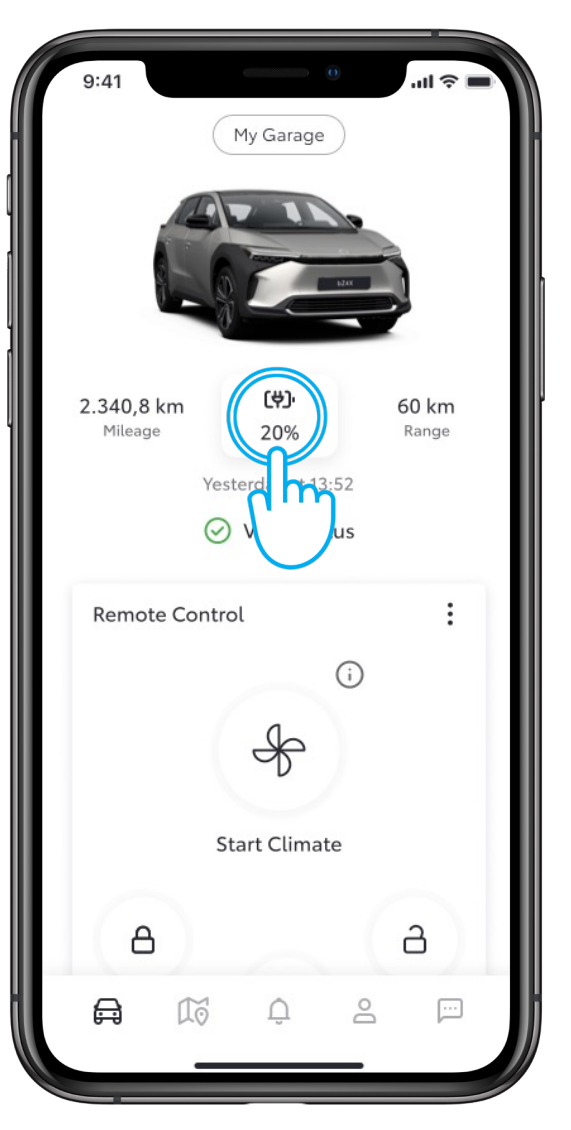

#### STEP 1

The third way of charging is using Smart Charging.

To activate Smart Charging, tap on the battery icon on your Dashboard.

| 9:41       | 0                 | .ul ≎ ■ |
|------------|-------------------|---------|
| <          | Battery Status    |         |
|            | <sup>ლ,</sup> 20% |         |
|            | Charge Now        |         |
| Battery In | formation         |         |
| EV Range   |                   | 60 km   |
| Charging   | Schedules         |         |
| C Sched    | ules              | 4 >     |
| Smart Ch   | arging            |         |
| Smart Cha  | rg ng             | Off >   |
| đh         | >                 |         |
|            |                   |         |
|            |                   |         |

#### STEP 2

Then tap on 'Smart Charging'.

# **SMART CHARGING**

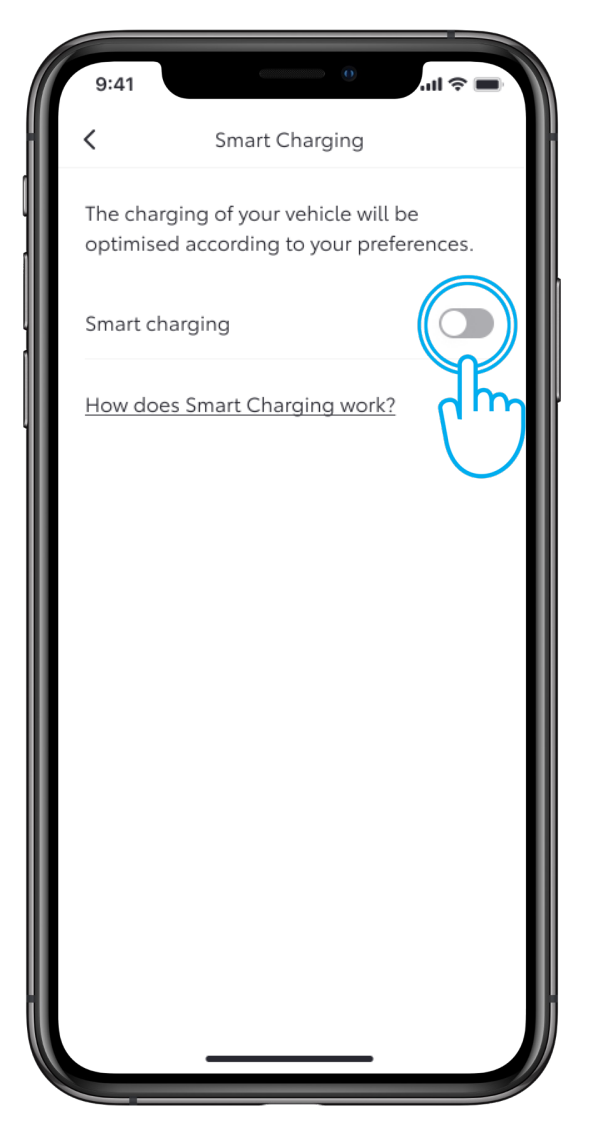

#### STEP 3

Switch the toggle ON to add your target state of charge and to confirm charging finish time.

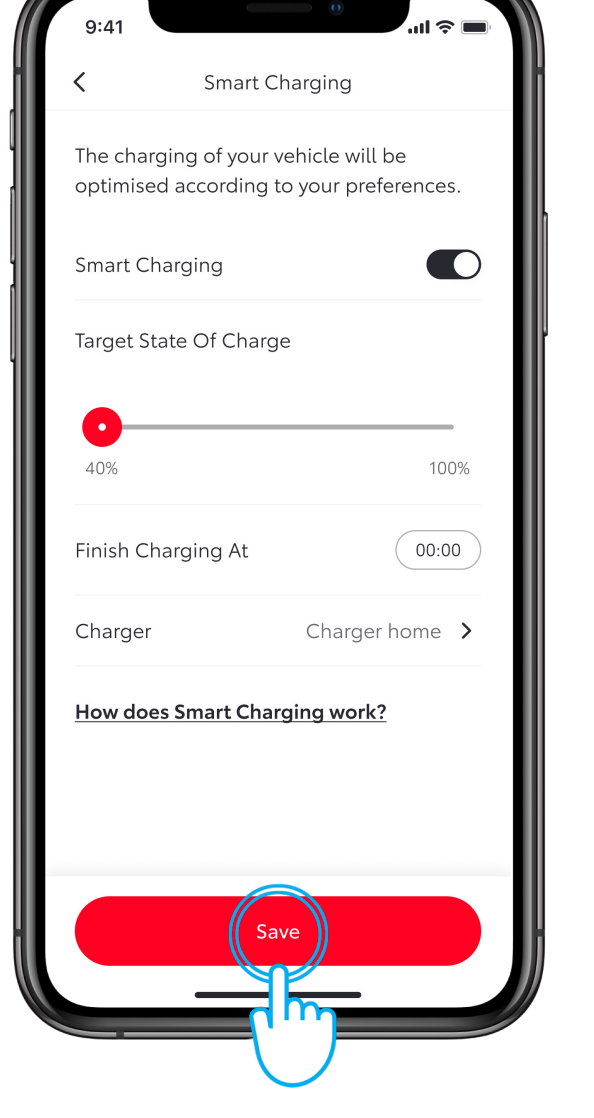

#### STEP 4

Then tap on "Save" to activate it.

# **SMART CHARGING**

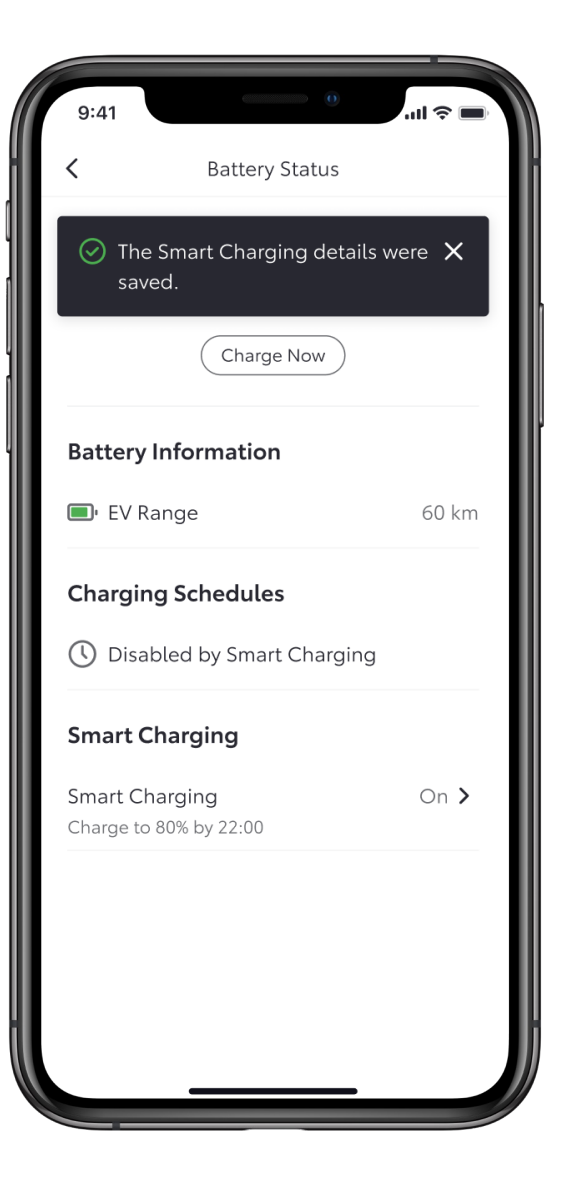

#### STEP 5

The screen confirms that the details were saved.

Disclaimer: Before activating Smart Charging, you need to delete any of the vehicle's pre-set charging schedules in the vehicle.

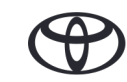

# EVERY FEATURE COUNTS

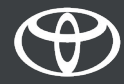